印花稅彙總繳納網路申報簡易操作步驟

## 免費服務專線:0800-818-388

- ※本步驟須於申請印花稅彙總繳納網路申報帳號經「核准」 後,於單月1日至17日間方可操作!
- 1、 進入「地方稅網路申報作業」首頁(網址:https://net.tax.nat.gov.tw)
- 點選「娛樂印花申報業者」,選擇登入方式「自然人/工商憑證」
   或「全民健康保險卡」或「帳號登入」
- 4. 帳號登入者:輸入「帳號」(身分證字號或統一編號)及「密碼」, 點「登入」
  - ※如 `忘記密碼"則點「忘記密碼」後輸入帳號、電子信箱及 驗證碼後點「確認送出」,送出後至電子信箱查看新密碼,以 新密碼登入申報
  - ※如欲 \*重設電子信箱 / 則點「忘記密碼」後點「重設電子信 箱」,輸入帳號、連絡電話、新電子信箱及驗證碼後點「設定 新電子信箱」後,至新電子信箱收取信件,重設密碼
- 4、 自然人/工商憑證登入者:插入憑證後,輸入「身分證字號或統 一編號」及「憑證 PIN 碼」後點「登入」
- 5、 全民健康保險卡登入者:插入全民健康保險卡後,輸入「健保 卡密碼」後點「登入」
- 6、 點「功能選單」下之「印花稅」
- 7、 點「彙總繳納申報」
- 8、 點「編輯」
- 9、 核對申報人基本資料

- 10、 點選「項目別」、「憑證名稱」(如銀錢收據或承攬契據或買賣動 產契據)後確認稅率是否正確
- 11、 輸入明細(如醫療收據)、憑證金額、憑證件數、應納稅額
- 12、 核對資料無誤後點中間「新增」,會出現「新增成功」
- 13、 點左上角「彙總繳納申報」
- 14、 點中間「編輯」左邊之□(點後□內會打勾),點「確認送出」後點「確定」
- 15、出現「1.案件編號[OOO]如須上傳聲明事項表,請按[確定]或[ok]
  2. 無須上傳聲明事項表,請按[取消]或[cancel]繼續送出申報」,
  (1)如無聲明租稅規避事項,請按[取消]
  (2)如要上傳租稅規避聲明事項表,請按[確定],將聲明事項表
  上傳並存檔
- 16、 點中間「編輯」左邊之□(點後□內會打勾),點「繳款書列印」, 請選擇是否加密後,點「確定」
  [若選擇輸入密碼後開啟,密碼欄請輸入登入本系統之、帳號" (統一編號),點「確定」]
- 17、 列印繳款書至銀行(勿至郵局)或超商(稅額 20,000 元以下)繳納
- 18、 點中間「編輯」左邊之□(點後□內會打勾),點「申報表列印」, 列印右下角有收件章之申報表
- 19、 繳款後之繳款書黏貼於印有收件章之申報表背面
- 20、 請自製「申報明細表」訂於申報表後面備查
- 21、 完成申報